**JANUARY 2016** 

# FIBRE OPTIC BROADBAND USER GUIDE

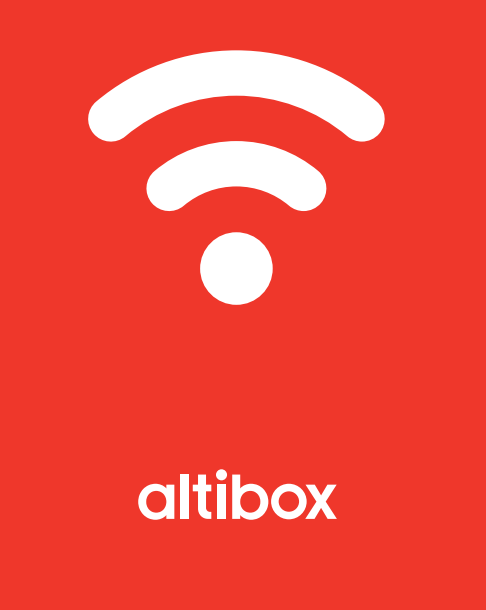

| 0 | CONNECT TO HOME HUB                                            | P 3  |
|---|----------------------------------------------------------------|------|
| 2 | SETTING UP THE WIRELESS ROUTER AND<br>FIREWALL IN THE HOME HUB | Р4   |
| 3 | CONNECTING A PC TO THE INTERNET<br>WITH WINDOWS 8              | P 8  |
| 4 | CONNECTING A MAC TO THE INTERNET WITH OS                       | P 12 |
| 5 | CONNECTING TO E-MAIL/SETTING UP WINDOWS<br>MAIL AND TELEPHONE  | P 14 |
| 6 | SETTING UP E-MAIL ADDRESSES                                    | P 22 |
| 7 | SECURITY SERVICES                                              | P 24 |

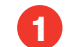

The home hub is provided with an internal wireless router and firewall. See chapters 2 and 3 about setting up a wireless router and connection of PC.

The best speed and stability is achieved by having your PC connected via a network cable (Cat 5E or higher). If you wish to have several PCs connected via cable, you must use a switch between the PCs and the home hub. The PC or switch is connected to the socket to the port marked Ethernet 1. See chapter 3 for the set-up in Windows 8.

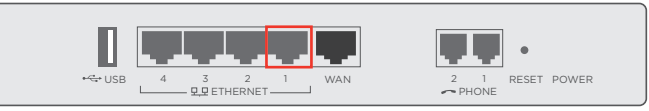

ZyXEL home hub

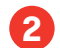

# Setting up the wireless router and firewall in the home

Your wireless network was activated when you are connected as a customer of Altibox. You have received an automatically generated name and password for this network by text message. If you have not received this text message or wish to change the name and/or password for this network, please follow the instructions below.

 Log in to 'Min side' (My page) at www.altibox.no/mittnettverk If you have not logged into 'Min side' previously, you will have to set up a user. The letter you received when we connected your home hub contains your customer number and a PIN 1. Use these when setting up a new user on 'Min side'. Complete the information requested; this will become your log in information in the future.

| innlog                       | ging                                                               |                                                                                                    |
|------------------------------|--------------------------------------------------------------------|----------------------------------------------------------------------------------------------------|
| Vi har gått o<br>Dette ersta | over til innlogging med e-posta<br>tter den gamle måten å logge i  | dresse og passord.<br>inn på via kundenummer og PIN.                                                          |
| Har du aller<br>og passord   | ede registrert et brukernavn b<br>i boksene nedenfor.              | estående av e-postadresse på de nye sidene? I så Fall skriver du inn riktig e-postadresse                     |
| Hvis du end<br>du her for å  | a ikke har registrert en e-posta<br>registrere en e-postadresse (b | dresse (brukernavn) og passord, men er vant til å bruke kundenummer og PIN, klikker<br>rukernavn) og passord. |
| E-post                       |                                                                    |                                                                                                    |
| Passord                      |                                                                    |                                                                                                    |
| Husk meg                     |                                                                    |                                                                                                    |
|                              |                                                                    |                                                                                                    |

 When you have logged into 'Min side', select 'Internett' -> 'Endre trådløse innstillinger' (Internet -> Change wireless settings).

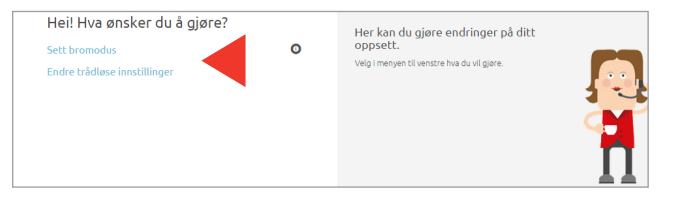

3. Enter the required name of the network and password. Click 'Lagre' (Save).

| Hei! Hva ønsker du å        | gjøre? | GI NETTVERKET NAVN OG PASSORD                                                                              |                         |  |  |
|-----------------------------|--------|----------------------------------------------------------------------------------------------------|-------------------------|--|--|
| Endre trådløse innstillinge | er -   |                                                                                                    |                         |  |  |
| Wifi Pluss                  |        | Greit å vise hvilket nett som er ditt. Da er det lett å koble på nye<br>enheter som trenger trådløst nett. |                         |  |  |
| Sett bromodus               | (i)    | GATEVEIEN 23<br>FMG3542                                                                                    | Trådiøst nett er:<br>På |  |  |
| Avanserte innstillinger     |        | 2.4Ghz:                                                                                                    |                         |  |  |
|                             |        | Nettverksnavn:                                                                                             | Altibox 123456          |  |  |
|                             |        | Passord:                                                                                                   | 987654321               |  |  |
|                             |        | 5Ghz:                                                                                                    |                         |  |  |
|                             |        | Nettverksnavn:                                                                                             | Altibox 123456_5G       |  |  |
|                             |        | Passord:                                                                                                   | 987654321               |  |  |
|                             |        |                                                                                                    | Lagre                   |  |  |

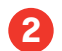

#### ADVANCED SETTINGS

If you wish to change more advanced settings, select 'Min hjemmesentral' → 'Trådløse innstillinger' (My home hub - > Wireless SETTINGS). Altibox has already set up your settings according to recommendations.

**Båndbredde (Bandwidth):** The newest type of home hub has support for both 2.4 GHz and 5 GHz. Note that it is possible to have both of these activated at the same time.

**Nettverksnavn (Network name (SSID):** Enter the desired name of the network. This will be visible to everyone. Special characters are not supported in network names.

**Sikkerhetsprotokoll (Security protocol):** There are three choices: WPA, WPA2 and WPA/ WPA2. WPA2 should be used. WPA/WPA2 and WPA should only be used if you cannot get WPA2 to function.

**Kanal (Channel):** Select either Auto (recommended) or Tilgjengelige kanaler (Available channels). If you experience approval or unstable signal, you can try changing to a different channel.

**Sendestyrke (Signal strength):** Reduce the signal strength if you wish to limit the range of your network.

Remember to save your settings.

| Hjemmesentral<br>Modell: Zy/RL P-2012ac<br>Bromodus: Av | Trådløse innstillinger | Brannmur<br>Aktive<br>vidrectabilinger: Ingen |
|---------------------------------------------------------|------------------------|-----------------------------------------------|
| AltiboxKom                                              |                        | AltiboxKom                                    |
| Trådløst nettverk - 2.4 GHz                             |                        | Trådløst nettverk - S GHz                     |
| På 💿                                                    |                        | 0 Eq                                          |
|                                                         |                        |                                               |
| 2.4 GHz                                                 |                        | 5 GHz                                         |
|                                                         |                        | Kopler 2.4GHz innstillinger                   |
| Nettverksnavn (SSID)                                    |                        | Nettverksnavn (SSID)                          |
| AltiboxKom                                              |                        | AltiboxKom                                    |
| Nettverkspassord                                        |                        | Nettverkspassord                              |
| ······                                                  | )                      | ······                                        |
| Vis passord                                             |                        | Vis passord                                   |
| Synlighet SSID                                          |                        | Synlighet SSID                                |
| Synlig 🔻                                                |                        | Synlig 🔻                                      |
| Mode                                                    |                        | Mode                                          |
| B/G/N T                                                 |                        | AC 🔻                                          |
| Kanalbredde                                             |                        | Kanalbredde                                   |
| 20/40 MHz 🔻                                             |                        | 20/40/80 MHz                                  |
| Sikkerhetsprotokoll                                     |                        | Sikkerhetsprotokoll                           |
| WPA2 V                                                  | )                      | WPA2 T                                        |
| Kanal                                                   |                        | Kanal                                         |
| Auto 🔻 🚺                                                | )                      | Auto 🔻 👔                                      |
| Sendestyrke                                             |                        | Sendestyrke                                   |
| 100 🔻 🚺                                                 | )                      | 100 🔹 🚺                                       |
|                                                         |                        |                                               |

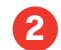

#### HOME HUB AND FIREWALL

The home hub has a built-in firewall that protects your devices from Internet attacks. However, this does not protect you from viruses and Trojans that are typically received via e-mail from websites that you visit. We recommend that you download a security program, for example Norman Security, in addition to the firewall in the home hub.

| KRISTER VISTNES           Brownołus:         Ar           LAN         Funksjoner           Intern IP dar (Jasteway)         192, 166, 10, 1           100 - IP dar (Jasteway)         192, 166, 10, 1           Intern rethverhamake         255, 255, 255, 0           DHCP         DMZ-host           Fra:         192, 160, 10, 100           T6         192, 160, 10, 109                                                                                                    | Hjemmesent<br>Bromodus: | r <b>al</b><br>XEL P-2012ac<br>: Av | AltiboxKom.: Aktivert<br>AltiboxKom.: Aktivert | Aktive<br>viderekoblinger: ingen     |               |  |
|----------------------------------------------------------------------------------------------------|-------------------------|-------------------------------------|------------------------------------------------|--------------------------------------|---------------|--|
| Brunnodus:         Ar         C           LAN         Funksjoner           Indem IP del/Gateway)         192. 166. 10. 1         C           IP del/Gateway)         192. 166. 10. 1         C           IP del/Gateway)         192. 166. 10. 1         C           IP del/Gateway)         192. 166. 10. 1         C           IP del/Gateway         192. 166. 10. 1         C           IP del/Gateway         192. 160. 10. 1         C           IP del/Gateway         192. 160. 10. 1         C           IP del/Gateway         192. 160. 10. 1         C           IP del/Gateway         192. 160. 10. 1         C           IP del/Gateway         192. 160. 10. 1         C                                                                                                    | KRISTER VISTNE          | s                                   |                                                |                                      |               |  |
| LAN         Funksjoner           Istern IP ads.(Gateway)         192.168.10         1         Image: The Stage Deprogrammert O University Organisation           Intern wettverframmake         255.00         UniverO         UniverO           DHCP         DMZ-host         Free         192.168.10         100         Afresse:         192.168.10         100           TB         192.168.10         109         109         100         100         100         100         100         100         100         100         100         100         100         100         100         100         100         100         100         100         100         100         100         100         100         100         100         100         100         100         100         100         100         100         100         100         100         100         100         100         100         100         100         100         100         100         100         100         100         100         100         100         100         100         100         100         100         100         100         100         100         100         100         100         100         100                                                                                                    | Bromodus:               | A                                   | · (i)                                          |                                      |               |  |
| LAN         Funksjoner           Intern IP ødr. (Gateway)         192. 163. 10. 1         Image: State State S                                    |                         |                                     |                                                |                                      |               |  |
| Intern IP add. (dateway)         192. 168. 10. 1         Image: Comparison of the comparison of the comparison of t | LAN                     |                                     |                                                | Funksjoner                           |               |  |
| InternetWerhamske         255.255.05           DHCP         DMZ-host           Fra:         192.168.10         100         Adresse:         192.168.10           Tik         192.168.10         199         199                                                                                                    | Intern IP adr.(Gateway) | 192. 168. 10                        | . 1                                            | IPv6 Rapid Deployment ()     IPv9 () |               |  |
| DHCP         DMZ-host           Fre:         192, 168, 10         100         Adresse:         192, 168, 10           TR:         192, 168, 10, 109         199         199         199                                                                                                    | Intern nettverksmaske   | 255.255.255.0                       |                                                | - opin ()                            |               |  |
| Frac         192 163, 10         Adresse:         192 168, 10           Tilt         192 168, 10         199                                                                                                    | DHCP                    |                                     |                                                | DMZ-host                             |               |  |
| Til: 192.168.10. 199                                                                                                    | Fra:                    | 192. 168. 10. 1                     | 00                                             | Adresse:                             | 192. 168. 10. |  |
|                                                                                                    | Til:                    | 192. 168. 10. 1                     | 99                                             |                                      |               |  |
| Leasetid: 24 T timer                                                                                                    | Leasetid:               | 24 <b>v</b> ti                      | mer                                            |                                      |               |  |
|                                                                                                    |                         |                                     |                                                |                                      | Lagr          |  |

#### Bromodus (Bridge mode):

Activation of the bridge mode means that you deactivate the router in the home hub. This means that you switch off the wireless signal on your home hub. If you wish to use the Internet on several devices, you will have to install a wireless router, which is connected to the PC port on the home hub.

#### LAN:

Internal IP address: Here you can enter the IP address that your home hub will have in your network (LAN). This IP address will be Standard Gateway on your LAN.

#### DHCP:

First/last IP address: Enter the first and last IP address that the home hub will allocate.

**Leasetid (Lease time):** Enter how long (in hours) the allocated IP address will remain valid before the device has to request a new allocation.

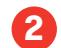

2 Setting up the wireless router and firewall in the home

#### DMZ host:

If you set up a DMZ host, all traffic that is not already forwarded via port forwarding rules will be sent to this IP address. NB! The DMZ host will then be completely open from the Internet.

#### Portviderekobling (Port forwarding):

By setting up port forwarding you can require that all traffic from the Internet to a particular port is to be forwarded to a device (IP address) on your network (LAN).

| Hjemmesentral<br>Modell: zjyzL P-2512ac<br>Bromedus: Av | Tràdiose innstill | Aktivert<br>Aktivert | Brannm<br>Aktive<br>viderekobi | ur<br>Ingers ingen |               |             |      |
|---------------------------------------------------------|-------------------|----------------------|--------------------------------|--------------------|---------------|-------------|------|
| Aktive viderekoblinger                                  |                   |                      |                                |                    |               |             |      |
| Navn                                                    | Туре              | Ekstern<br>Fra       | Ekstern<br>Til                 | Intern<br>Fra      | Intern<br>Til | IP          |      |
|                                                         | тср               |                      |                                |                    |               | 192.168.10. | ×    |
| Nuperbuiderekebilee                                     |                   |                      |                                |                    |               |             | Laor |

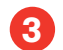

# Connecting a PC to the Internet with Windows

#### CONNECT TO A WIRELESS NETWORK - WINDOWS 8

There are many different operating systems on the market today. Below is an illustration of how you connect up a computer using the operating system Windows 8.

Switch on the PC and follow the instructions here:

 Select <u>Instillinger</u> (Settings) in the menu on the right hand side. Moving the mouse up to the right-hand corner of the screen can bring up the menu.

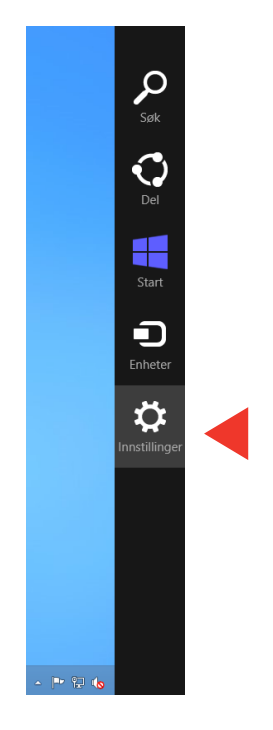

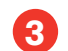

# 3 Connecting a PC to the Internet with Windows

3. Select Network and Internet.

2. Select Control Panel.

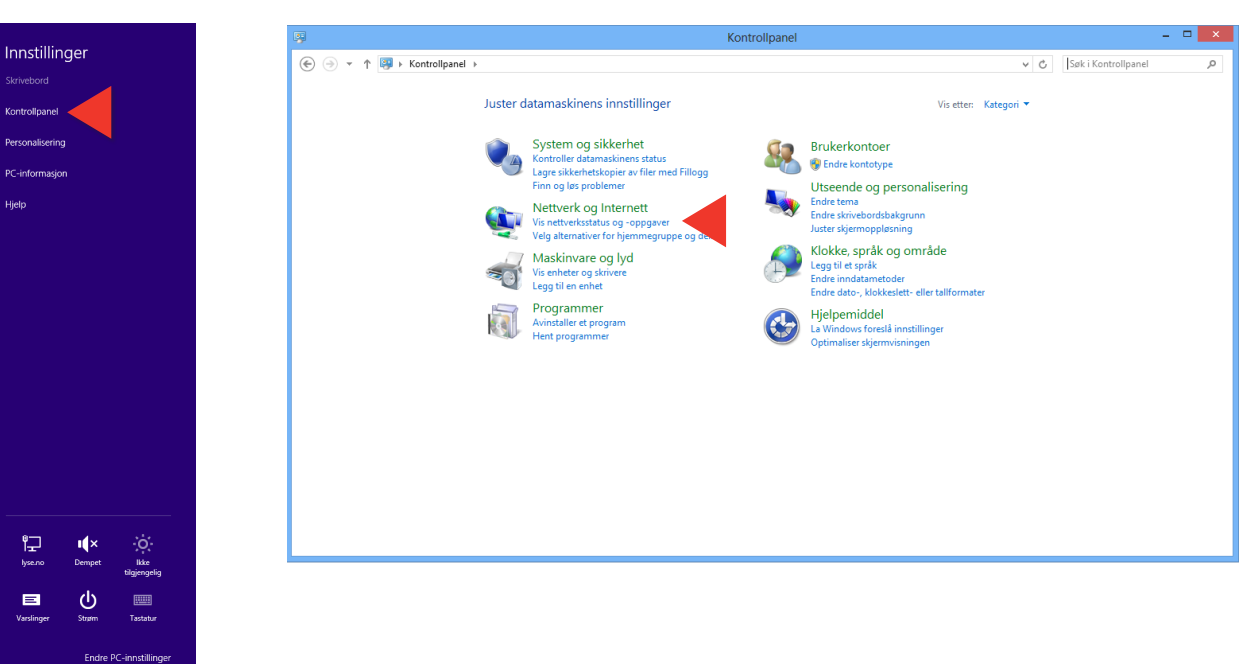

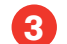

# 3 Connecting a PC to the Internet with Windows

4. Select Koble til et nettverk (Join a network).

5. Select your wireless network. You can change the name of your wireless network on 'Mine sider' (My pages) at www.altibox.no/ mittnettverk.

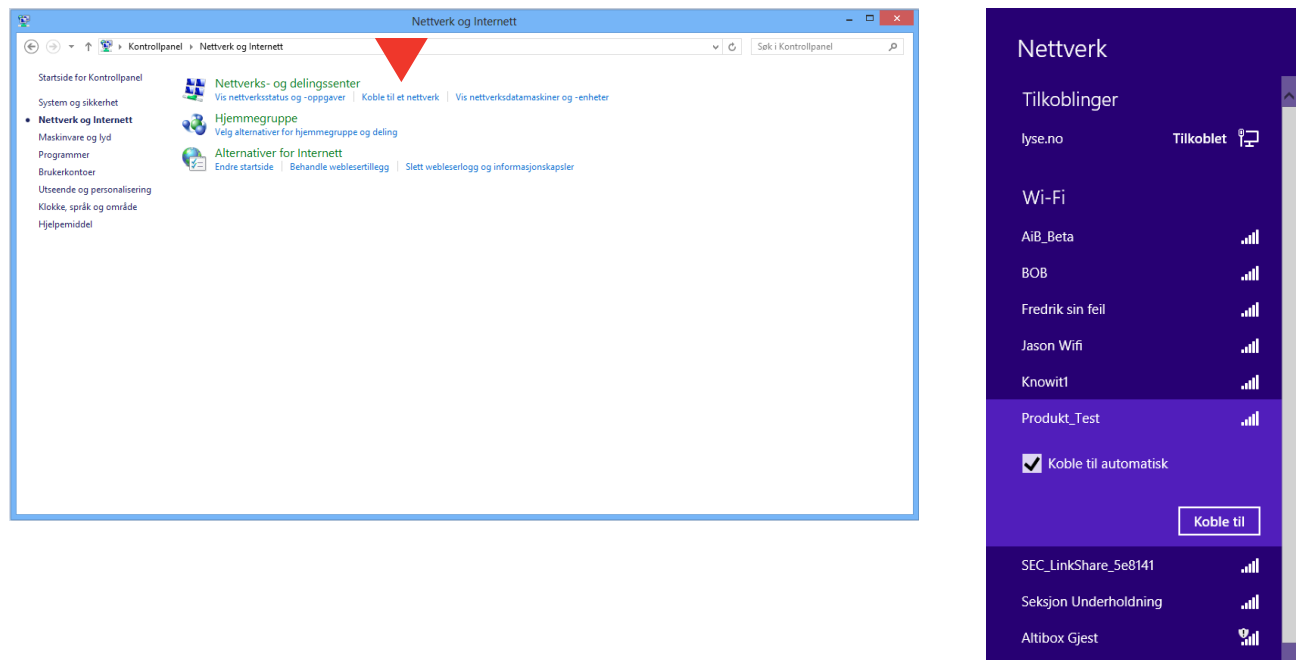

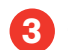

3 Connecting a PC to the Internet with Windows

6. Enter the security code/password of your network. Click <u>neste</u> (Next)

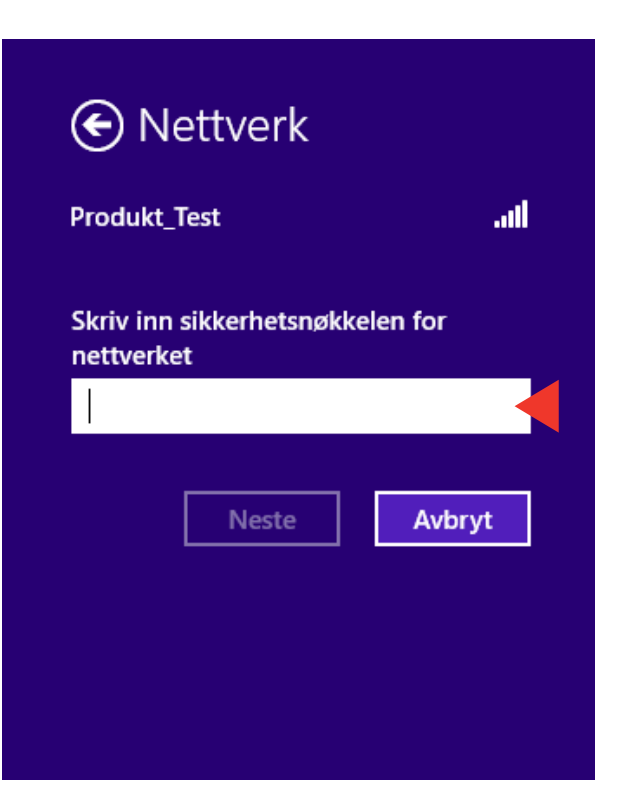

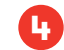

# Connecting a Mac to the Internet with OS

#### CONNECT TO A WIRELESS NETWORK - MAC OS

There are many different operating systems on the market today. Below is an illustration of how you connect up a computer using the Mac operating system. Switch on the Mac and follow the instructions here:

1. Switch on the wireless network on your Mac. Click the Airport icon on the right-hand side of the screen and then on Switch on Wi-Fi.

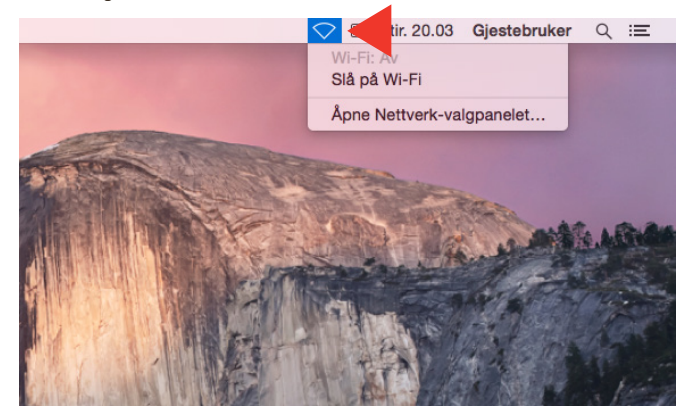

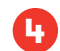

# Connecting a Mac to the Internet with OS

- Click the Airport icon at the top right-hand side of the screen and select your network. You can find the name of your network under 'My Pages', under Internet.
- 3. Enter the network code/password for your network. Click Connect.

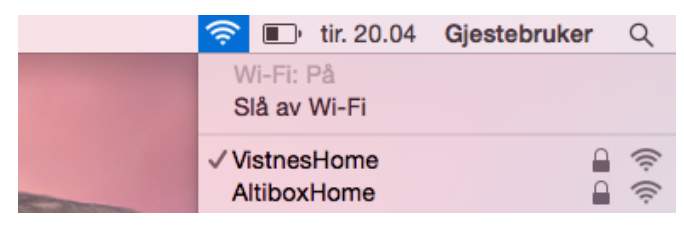

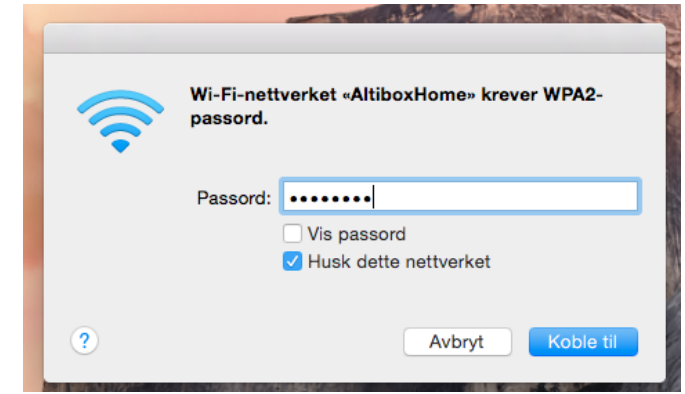

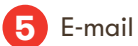

We will allocate you your own e-mail address. You can use this via a separate e-mail program, on 'Webmail' at the address: mail.altibox.no.

At mail.altibox.no, you will see the login page for e-mail accounts. You can log in by entering your e-mail address that you received, in to the topmost field on the page.

Password: To be able to access Webmail, a password needs to be set up on 'Min side' (My page).

Click 'Logg inn' (Log on).

| Logg inn                |                                                        |
|-------------------------|--------------------------------------------------------|
| Brukernavn:<br>Passord: | Husk brukemawn                                         |
| altibox                 | Logg inn                                               |
|                         | © 2011 Altibox. Alle rettigheter.   Brukervilkår 💽 😳 👀 |

For how to set up several e-mail addresses, see Chapter 6.

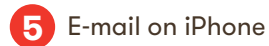

# E-POST PÅ IPHONE

This guide assumes that you know your e-mail address and password. To find this, log on to 'Min side' (My page). You will find e-mail accounts under Altibox selvbetjening (Altibox self-service).

# Select <u>Settings</u>

Select Mail, Contacts, Calendar

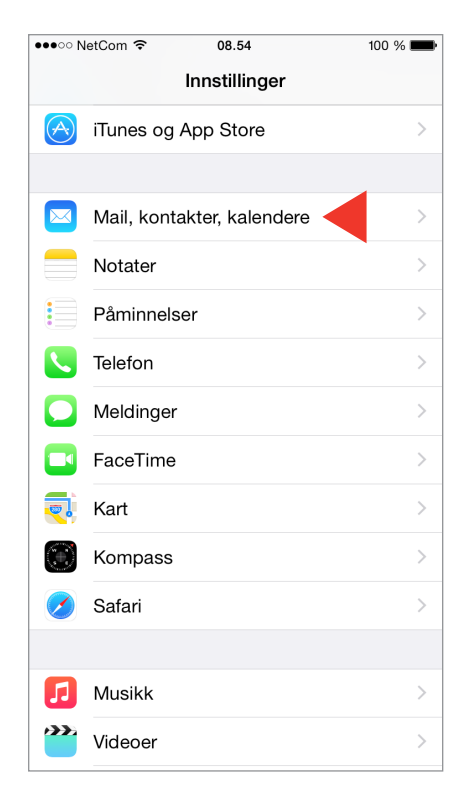

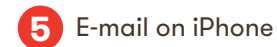

#### 2. Select Add account

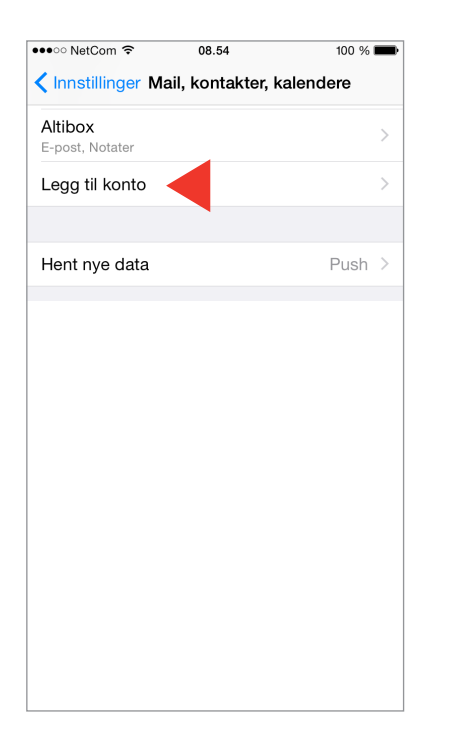

#### 3. Select Other

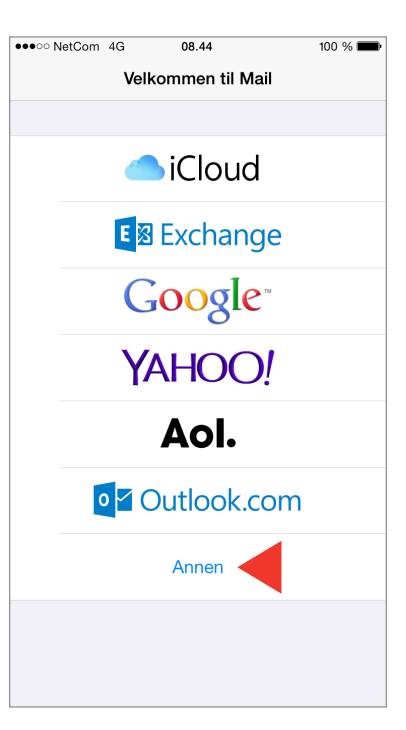

#### 4. Select Add another e-mail account

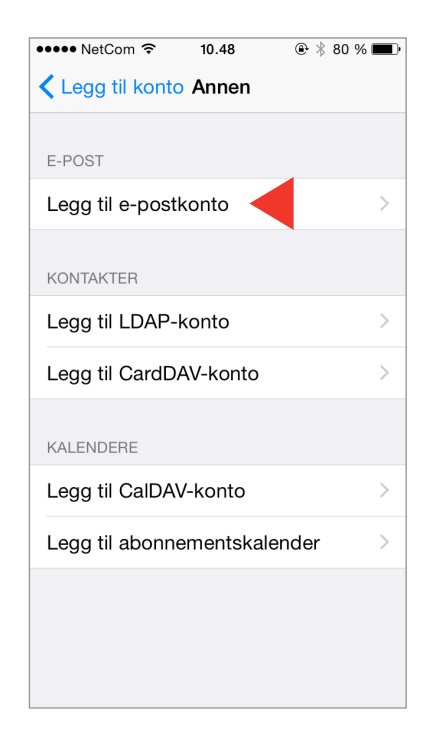

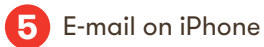

 Enter your full name Enter your password Enter an optional description of the account, for example "Altibox". Select <u>Next</u>

| ●○○ NetCom 중 | 08.51               | 100 % 🔲        |
|--------------|---------------------|----------------|
| wbryt        | Ny konto            | Neste          |
| woryt        | Ny Konto            | Neste          |
|              |                     |                |
| Navn         | Fornavn Etternavn   | •              |
| E-post       | fornavn.etternavn@a | altiboxmail.no |
| Passord      | •••••               | •              |
| Beskrivelse  | Altibox             | •              |
|              |                     |                |
|              |                     |                |
|              |                     |                |
|              |                     |                |
|              |                     |                |
|              |                     |                |
|              |                     |                |

 Ensure that IMAP is selected. Altibox recommends IMAP as the account type.

Set the host name for incoming mail to **imap.altibox.no** 

Enter your e-mail address as your user name and use the associated password. Set the host name for outgoing mail to <u>smtp.altibox.no</u>. Enter your e-mail address as your user name and use the associated password. Click <u>Next</u>

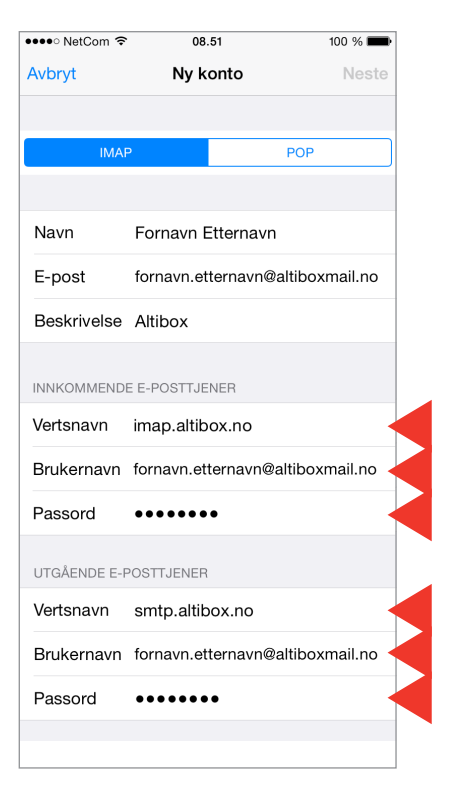

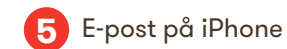

#### 7. Click <u>Archive.</u>

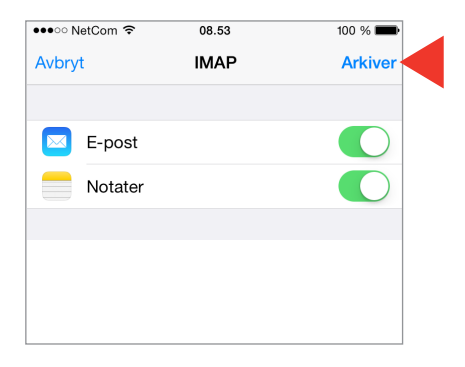

You have now completed the process. We hope everything went OK. If you experience problems, you can try deleting your account and adding it again. If you still cannot add an account, you should contact your iPhone supplier.

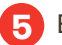

#### E-MAIL ON ANDROID DEVICES

This guide assumes that you know your e-mail address and password. To find this, log on to 'Min side' (My page). You will find e-mail accounts under Altibox selvbetjening (Altibox self-service).

Good luck!

1. Click <u>E-mail</u>

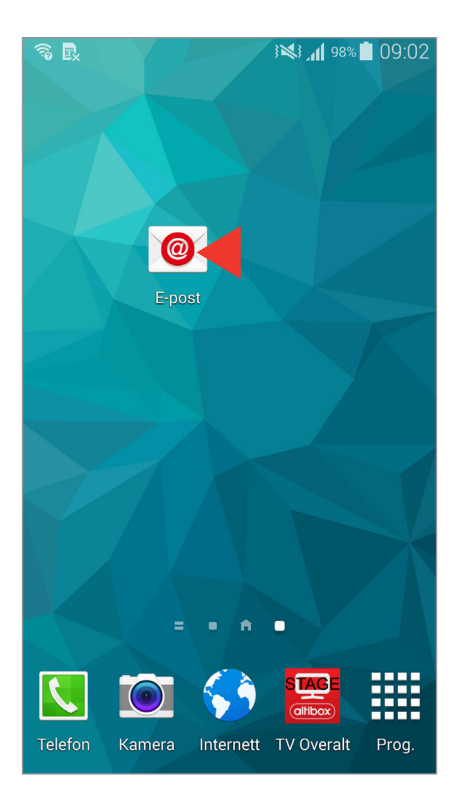

Enter your full e-mail address
 Enter your password
 Click <u>Manual set-up</u>

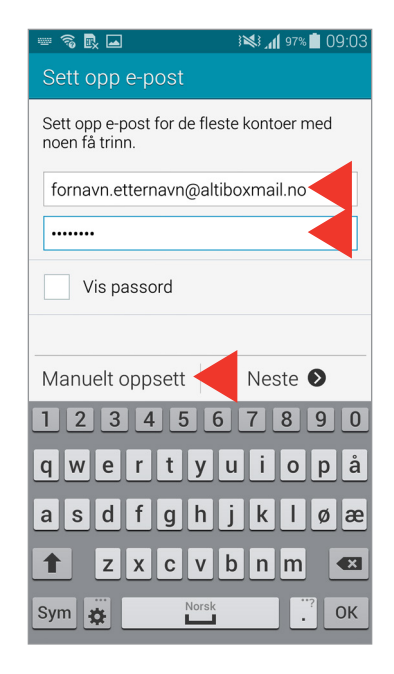

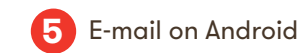

3. Select <u>IMAP account.</u> Altibox recommends IMAP.

| <u>(</u> ]) | R. 🛋          | 97% 💼 OS          | 9:04 |
|-------------|---------------|-------------------|------|
| <           | Legg til e-po | stkonto           |      |
|             |               |                   |      |
|             | Hvilke        | n type konto?     |      |
|             | PC            | )P3-konto         |      |
|             | IN            | IAP-konto         |      |
|             | Microsoft Ex  | change ActiveSync |      |
|             |               |                   |      |
|             |               |                   |      |
|             |               |                   |      |
|             |               |                   |      |
|             |               |                   |      |
|             |               |                   |      |

Set the IMAP server to imap.altibox.no
 Set the security type to SSL. Set the port as 993.
 Set the IMAP path prefix to INBOX.
 Click <u>Next</u>

| fornavn.etternavn@altiboxmail.no |
|----------------------------------|
| Passord                          |
|                                  |
| IMAP-tjener                      |
| imap.altibox.no                  |
| Sikkerhetstype                   |
| SSL                              |
| Port                             |
| 993                              |
| IMAP-baneprefiks                 |
| INBOX                            |
| Neste 🔊                          |

5. Set the SMTP server to smtp.altibox.no Set the security type to SSL.
Set the port as 465.
Check the box Requires log in Click <u>Next</u>

| R 🗖                 | i 💐 🛜 📶 93% 🔳 09:50 |
|---------------------|---------------------|
| < Innstillinger for | utgående tjener     |
| SMTP-tjener         |                     |
| smtp.altibox.no     |                     |
| Sikkerhetstype      |                     |
| SSL                 |                     |
| Port                |                     |
| 465                 |                     |
| ✓ Krever påloggir   | ng.                 |
| Brukernavn          |                     |
| fornavn.etternavn@  | altiboxmail.no      |
| Passord             |                     |
|                     |                     |
|                     | Neste 🔊             |

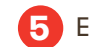

# 5 E-mail on Android

6. Select the traffic schedule that suits you best. Select the alternatives that suit you best. Click Next

| 🛃 🖬 🕺                                            | 🛜 📶 93% 🗎 09:51           |
|--------------------------------------------------|---------------------------|
| Kontoalternativer                                |                           |
| Periode for synkronisering av                    | v E-post                  |
| 2 uker                                           |                           |
| Synkroniser oppføringer                          |                           |
| Hvert 15. minutt                                 |                           |
| Trafikktidsplan                                  |                           |
| Hvert 15. minutt                                 |                           |
| Synkroniser E-post                               |                           |
| ✓ Varsle meg når e-pos                           | t mottas                  |
| Last automatisk ned<br>er koblet til et Wi-Fi-ne | vedlegg når du<br>ettverk |
|                                                  |                           |
|                                                  | Neste 🔊                   |

7. Give your account an optional name. Enter your full name Click Done

|                                                   | 3 🔊 🗿 📶 93% 🗋 09:54   |  |
|---------------------------------------------------|-----------------------|--|
| Sett opp e-post                                   |                       |  |
| Kontoen din er konfigur<br>sende og motta e-post. | rert og er klar til å |  |
| Gi denne kontoen et navn (Valgfritt)              |                       |  |
| Altibox                                           |                       |  |
| Ditt navn (vises på utgå                          | ående meldinger)      |  |
| Fornavn Etternavn                                 |                       |  |
| Utfø                                              | ørt                   |  |

You have now completed the process. We hope everything went OK. If you experience problems, you can try deleting your account and adding it again. If you still have problems, we can recommend that you use our webmail service at mail.altibox.no. This does not require a set-up process.

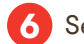

You have a total of 5 e-mail addresses included in your subscription. Of these, one is already defined. Follow these instructions if you wish to use other e-mail addresses in addition to the one that is already defined.

 Log in to 'Mine sider' (My pages) on your Altibox provider's website.

#### Innlogging

Vi har gått over til innlogging med e-postadresse og passord. Dette erstatter den gamle måten å logge inn på via kundenummer og PIN. Har du allerede registrert et brukernavn bestående av e-postadresse på de nye sidene? I så fall skriver du inn riktig e-postadresse og passord i boksene nedenfor.

Hvis du enda ikke har registrert en e-postadresse (brukernavn) og passord, men er vant til å bruke kundenummer og PIN, klikker du her for å registrere en e-postadresse (brukernavn) og passord.

|          | egistrere en e postadresse ( |
|----------|------------------------------|
| E-post   |                              |
| Passord  |                              |
| Husk meg |                              |
|          | Glemt passord? Logg inn      |
|          |                              |
|          |                              |
|          |                              |
|          |                              |
|          |                              |

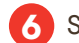

 Click 'Internett' (Internet) and 'E-postkontoer' (E-mail accounts) in the menu on the left-hand side here, you will see an overview of your active e-mail accounts, inactive e-mail accounts, and you can also set up new accounts.

| altibox.test@altiboxmail.no      | Slett konto Endre passord Endre na |
|----------------------------------|------------------------------------|
| fornavn.etternavn@altiboxmail.no | Slett konto Endre passord Endre na |
|                                  | NY E-POSTKONTO                     |
| Inaktive e-postkontoer           |                                    |
| krister.vistnes@altiboxmail.no   | Aktiv                              |

3. To set up a new e-mail account:

In the field 'Skriv inn ønsket e-postadresse' (Enter the e-mail address you wish to use), enter the address that you wish to use as your e-mail address The user name is that which is in front of @ [name of Altibox provider].net. Here you can have for example your.name@[name of Altibox provider].net

 $\bullet$  NB! Do not use the letters æ, ø or å in the address, as these are not supported. The name you choose may already be in use. If so, choose another name. You cannot use certain characters, spaces or have a full stop at the beginning or end of an address. The e-mail address will be created automatically.

• Thereafter, enter your desired password and repeat it once more in the next field.

- Enter your first name.
- Enter your surname.
- Enter and confirm your desired password.
- Click 'Opprett' (Create) and your e-mail address will be created.

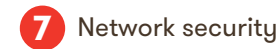

#### E-mail gateway

All e-mail in and out is sent via a gateway to check for known viruses. The gateway deletes infected e-mails and sends a message to the recipient. Incoming e-mail is checked against a spam filter and spam is marked 'spam' in the inbox. The e-mail gateway is activated and is included as part of the service.

#### Child pornography filter

Altibox has entered into cooperation with the National Criminal Investigation Service (Kripos) for this filter. The filter prevents access to internet pages containing child pornography and is updated and maintained by Kripos. The child pornography filter is activated and is included as part of the service.

#### Antivirus and firewall

As an Altibox customer, you will also be protected by antivirus and firewall systems. The firewall is automatically activated in the home hub. An antivirus program can easily be downloaded by logging in to 'Mine sider' (My pages) on your Altibox provider's website. Select 'Internet →'Antivirus' on the main menu on the left-hand side, and then select 'Norman Security Suite'. The home hub already has a firewall installed; however, we recommend in any case that you download the version of 'Norman Security Suite' (as this will protect the individual PC).

For further information, see altibox.no.

| Notes: |  |
|--------|--|
|        |  |
|        |  |
|        |  |
|        |  |
|        |  |
|        |  |
|        |  |
|        |  |
|        |  |
|        |  |
|        |  |
|        |  |
|        |  |

# altibox

SUPPLIED BY

Partner Partnerveien xx, xxxx Byen Tlf. xxxxx www.partner.no